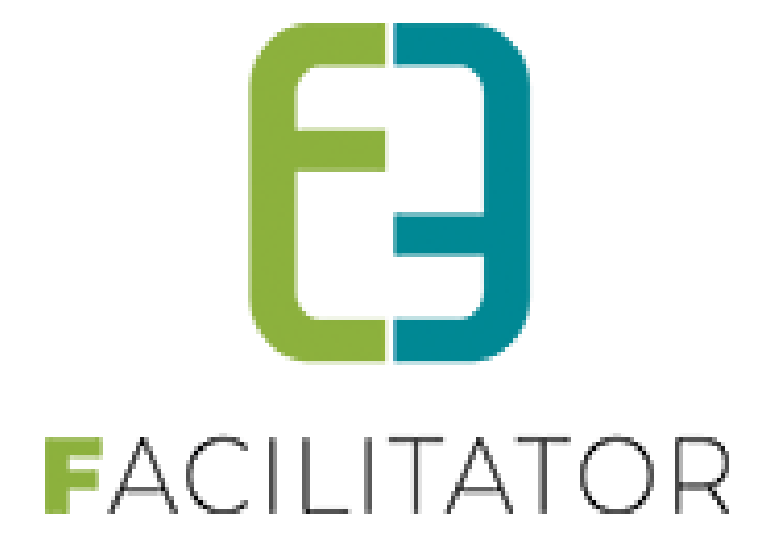

# **Handleiding Evenementenloket**

"Koppeling Spotbooking (Geosparc)"

e2e N.V. Bruiloftstraat 127 | 9050 Gent | T 09 267 64 70 | info@e2e.be | www.e2e.be

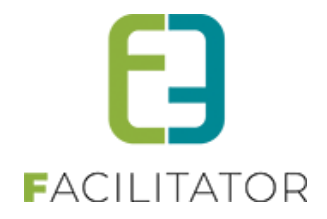

# 1 Inhoudsopgave

# Inhoudsopgave

| 1 | Inhoud    | lsopgave                                     | 2  |
|---|-----------|----------------------------------------------|----|
| 2 | Introdu   | uctie                                        | 3  |
| 3 | Instelli  | ngen                                         | 3  |
|   | 3.1 Algem | neen                                         | 3  |
|   | 3.2 Type  | evenement                                    | 4  |
|   | 3.2.1     | Algemeen                                     | 4  |
|   | 3.2.2     | Aard activiteit                              | 4  |
|   | 3.2.3     | Tabblad Geosparc                             | 5  |
|   | 3.2.4     | Extra velden inzake 'Inname openbaar domein' | 7  |
|   | 3.2.5     | Locatie                                      | 8  |
| 4 | Aanvra    | aag evenement – Inname openbaar domein       | 9  |
|   | 4.1 Front | office – wizard                              | 9  |
|   | 4.2 Front | office – opgeslagen dossier                  | 14 |
|   | 4.3 Backo | office – opgeslagen dossier                  | 15 |
|   | 4.4 Terug | koppeling                                    | 15 |
| 5 | Nawoo     | ord                                          | 16 |

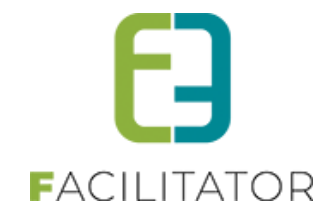

## 2 Introductie

Voor events met inname van openbaar domein is het handig dat de aanvrager een zone kan intekenen op een kaart.

Hierbij leveren we een gestructureerde dataset aan voor GIPOD als bij een evenement openbaar domein ingenomen wordt. In de achtergrond is Facilitator gekoppeld aan Spotbooking (Geosparc). Spotbooking wordt geladen in Facilitator. Nadat de inname van het openbaar domein geselecteerd is in Spotbooking wordt dit op de achtergrond doorgestuurd naar GIPOD.

# 3 Instellingen

#### 3.1 Algemeen

Om gebruik te maken van de functionaliteit 'Inname openbaar domein' dient deze door E2E geactiveerd te worden.

Contacteer uw Project Manager voor meer toelichting hieromtrent. Opgelet, ook bij Geosparc dienen de nodige activatie te gebeuren. Contacteer dus zeker ook deze leverancier.

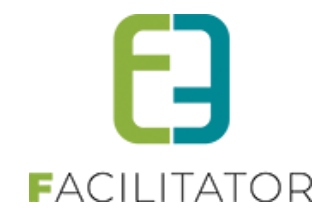

#### 3.2 Type evenement

#### 3.2.1 Algemeen

Per evenementtype kan aangeduid worden of er voor dit type innames openbaar domein kunnen gebeuren. Ga hiervoor naar Beheer evenementen > Configuratie > Type evenementen en selecteer het gewenste evenementtype.

Op het tabblad 'Algemeen' kan aangeduid worden of een inname openbaar domein mogelijk is. Vink hiervoor de desbetreffende optie aan. Opgelet, inname openbaar domein is enkel beschikbaar voor events die ingediend worden voor het effectief plaatsvinden van de activiteit.

| U bent hier: H | ome > Type eveneme | ent > 1-evenemen | taanvraag        |             |          |           |  |
|----------------|--------------------|------------------|------------------|-------------|----------|-----------|--|
| 1-EVENEMEN     | NTAANVRAAG         |                  |                  |             |          |           |  |
| Algemeen       | Aard Activiteit    | Deelnemers       | Tabbladen        | Velden      | Regels   | Materiaal |  |
|                |                    |                  |                  | Actief      | 0 🗹      |           |  |
|                |                    |                  |                  | Online      | 0 🔽      |           |  |
|                |                    | v                | rijgave voor adv | iezen nodig | 0 🗸      |           |  |
|                |                    |                  | Indienen na      | evenement   | 0        |           |  |
|                |                    | Activeer 'ingebi | ruikname openb   | aar domein' | <b>i</b> |           |  |

#### 3.2.2 Aard activiteit

Eénmaal deze instelling is aangevinkt, zullen voor dat evenementtype automatisch de verschillende redenen van aanvraag uit 'Spotbooking' aangemaakt worden als 'Aard activiteit'

| Reden  |                                      |
|--------|--------------------------------------|
| Andere | Kies een reden voor de inname        |
|        | Kies een reden voor de inname        |
|        | Feest                                |
|        | Kermis                               |
|        | Markt                                |
|        | Speelstraat                          |
|        | Sportwedstrijd                       |
|        | Wielerwedstrijd - open criterium     |
|        | Wielerwedstrijd - gesloten criterium |
|        | Andere                               |
|        |                                      |

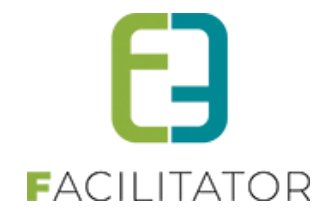

Het is een vrije keuze om deze aard activiteiten al dan niet te weerhouden. Indien bepaalde aarden niet wenselijk zijn, kunnen deze gewoon terug verwijderd worden.

| Algeme | en        | Aaro    | d Activiteit | Deelnemers            | Tabbladen | Velden | Risicoscores        | Regels        | Materiaal | UiT databank                            |        |                                   |              |        |
|--------|-----------|---------|--------------|-----------------------|-----------|--------|---------------------|---------------|-----------|-----------------------------------------|--------|-----------------------------------|--------------|--------|
|        |           |         |              |                       |           |        |                     |               |           |                                         |        |                                   |              |        |
|        |           |         | Referentie   |                       |           | Naa    | im 🔺                |               |           | Minimum<br>aanvraagperiode<br>evenement | e voor | Minimum leeftijd<br>voor aanvraag | Risicoscores |        |
| Ø      | $\otimes$ | $\star$ | Andere       |                       |           | And    | lere                |               |           | 60                                      |        | 18                                | 0            | online |
| Ø      | 8         | $\star$ | Feest        |                       |           | Fee    | st                  |               |           | 60                                      |        | 18                                | 0            | online |
| Ø      | $\otimes$ | $\star$ | Kermis       |                       |           | Ker    | mis                 |               |           | 60                                      |        | 18                                | 0            | online |
| 0      | 8         | $\star$ | Markt        |                       |           | Mai    | kt                  |               |           | 60                                      |        | 18                                | 0            | online |
| Ø      | $\otimes$ | $\star$ | Speelstraat  | t                     |           | Spe    | elstraat            |               |           | 60                                      |        | 18                                | 0            | online |
| Ø      | ⊗         | $\star$ | Sportweds    | trijd                 |           | Spo    | rtwedstrijd         |               |           | 60                                      |        | 18                                | 0            | online |
| Ø      | ×         | $\star$ | Wielerweds   | strijd - gesloten cr  | iterium   | Wie    | lerwedstrijd - gesl | oten criteriu | m         | 60                                      |        | 18                                | 0            | online |
| 0      | 8         | $\star$ | Wielerweds   | strijd - open criteri | ium       | Wie    | lerwedstrijd - oper | n criterium   |           | 60                                      |        | 18                                | 0            | online |

Indien bij doorsturen van een inname openbaar domein de aard activiteit niet gekend is als reden in Spotbooking zal steeds als reden 'Andere' gebruikt worden.

#### 3.2.3 Tabblad Geosparc

Eénmaal op het evenementtype 'Inname openbaar domein' geactiveerd is, wordt het tabblad met als referentie 'GEOSPARC' automatisch toegevoegd aan het evenementtype.

Dit tabblad kan achteraf nog verplaatst worden en gewijzigd worden van naam. Ook kan er extra informatie toegevoegd worden op het tabblad.

| VENEMENTAANVRAAG                |                                       |  |
|---------------------------------|---------------------------------------|--|
| Igemeen Aard Activiteit Deelnem | ers Tabbladen Velden Regels Materiaal |  |
|                                 |                                       |  |
| 📀 🮯 ★ Evenement                 | Aanvrager                             |  |
| 📀 🔇 ★ aard-evenement            | Aard evenement                        |  |
| 📀 😣 ★ subsidie                  | Subsidie                              |  |
| 📀 😣 ★ verkeer                   | Verkeer                               |  |
| 📀 🥝 ★ GEOSPARC                  | Inname openbaar domein                |  |
|                                 |                                       |  |

Selecteer hiervoor het potloodje naast de referentie of klik op de referentie zelf.

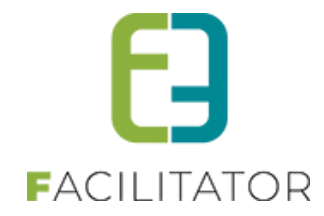

| INN | IAME OPENBAAR DOMEIN           |                                                                 |
|-----|--------------------------------|-----------------------------------------------------------------|
| 4   | lgemeen                        |                                                                 |
|     |                                |                                                                 |
|     | Actief                         |                                                                 |
|     | Online 🕕                       |                                                                 |
|     | Referentie 🕕                   | GEOSPARC                                                        |
|     | Interne omschrijving 🕕         |                                                                 |
|     |                                |                                                                 |
|     | $\searrow$                     | li.                                                             |
|     | Naam (nl) : * 🚯                | Inname openbaar domein                                          |
|     | Publieke omschrijving (nl) : 🌗 | Klik op 'Toevoegen' om inname openbaar<br>domein aan te vragen. |
|     |                                |                                                                 |
|     |                                |                                                                 |

De naam van het tabblad kan ingevuld worden onder het veld 'Naam'. Standaard is dit 'Inname openbaar domein'. Daarnaast kunnen zowel een interne als publieke omschrijving voor zien worden. De interne omschrijving zal enkel zichtbaar zijn in de backoffice.

Er kunnen geen extra velden toegevoegd worden aan dit tabblad.

Om dit tabblad te verplaatsen, klik je op de knop 'Volgorde aanpassen'.

| -EVENEMEN | ITAANVRAAG                     |                                 |        |
|-----------|--------------------------------|---------------------------------|--------|
| Algemeen  | Aard Activiteit Deelnemers Tab | obladen Velden Regels Materiaal |        |
|           | Referentie                     | Naam                            |        |
| 00 7      | Evenement                      | Aanvrager                       | online |
| Ø 🔕 🕇     | aard-evenement                 | Aard evenement                  | online |
| Ø 🛿 🕇     | subsidie                       | Subsidie                        | online |
| Ø 🔕 🕇     | verkeer                        | Verkeer                         | online |
| 0 🖉       | GEOSPARC                       | Inname openbaar domein          | online |
| 001       | PRODUCT                        | Materiaal                       | online |
| Ø 😣 🕇     | milieu-afval                   | Milieu en afval                 | online |
| Ø 😣 🕇     | communicatie                   | Communicatie                    | online |
| Ø 😣 🕈     | veiligheid                     | Veiligheid                      | online |
| Ø 😣 🕈     | slot                           | Slot                            | online |
| TOEVOEGE  | VOLGORDE AANPASSEN             | <b>←</b>                        |        |

En verschuif je het tabblad naar de gewenste locatie:

| Algen | neen Aard Activiteit Deelnemers Tabbladen | Velden Regels Materiaal |        |
|-------|-------------------------------------------|-------------------------|--------|
|       |                                           |                         |        |
|       | Referentie                                | Naam                    |        |
| # C   | ) 📀 🧑 ★ Evenement                         | Aanvrager on            | hline  |
| 11    | 🔗 ጰ ★ aard-evenement                      | Aard evenement on       | hline  |
| 8 2   | e 🔗 😣 ★ 🗟 🗄 4 🔗 ⊘ ★ arabaran              | Inname openbaar domein  | online |
| 8 3   | s 📀 😢 ★ verkeer                           | Verkeer on              | hline  |
| 11 4  | 🔹 📀 🙍 ★ accorano                          | Inname openbaar domein  | hline  |
| 8 5   | 5 📀 🧑 ★ PRODUCT                           | Materiaal               | hline  |

! Tip: laat het tabblad los net boven of onder de referentie van een ander tabblad om dit eenvoudig uit te voeren.

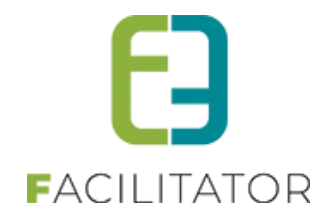

#### 3.2.4 Extra velden inzake 'Inname openbaar domein'

Er bestaan drie algemene extra velden (dus standaard aanwezig) die van toepassing zijn op de inname van het openbaar domein:

| Ø | *       | INGESTIONPUBLICDOMAIN   | Inname openbaar domein         | Wenst u parkeerplaatsen en/of parkeerverbod in te geven of<br>straten af te sluiten? | Ja  | online |
|---|---------|-------------------------|--------------------------------|--------------------------------------------------------------------------------------|-----|--------|
| Ø | $\star$ | PUBLICDOMAINCONTACT     | Contactpersoon openbaar domein |                                                                                      | Nee | online |
| 0 | $\star$ | PUBLICDOMAINDESCRIPTION | Omschrijving openbaar domein   |                                                                                      | Nee | online |

#### INGESTIONPUBLICDOMAIN

Dit veld dient als vlag om het tabblad GEOSPARC al dan niet te activeren. Dit is een ja/neen-veld dat kan toegevoegd worden op een tabblad naar keuze, bv. 'Verkeer'. Indien de waarde van dit veld bij een aanvraag wordt ingesteld op 'Ja' zal het tabblad GEOSPARC zichtbaar worden.

Er kan een alternatieve naam meegegeven worden aan dit veld (standaard is dit 'Inname openbaar domein) en een omschrijving als verduidelijking bij het info-icoontje van dit veld.

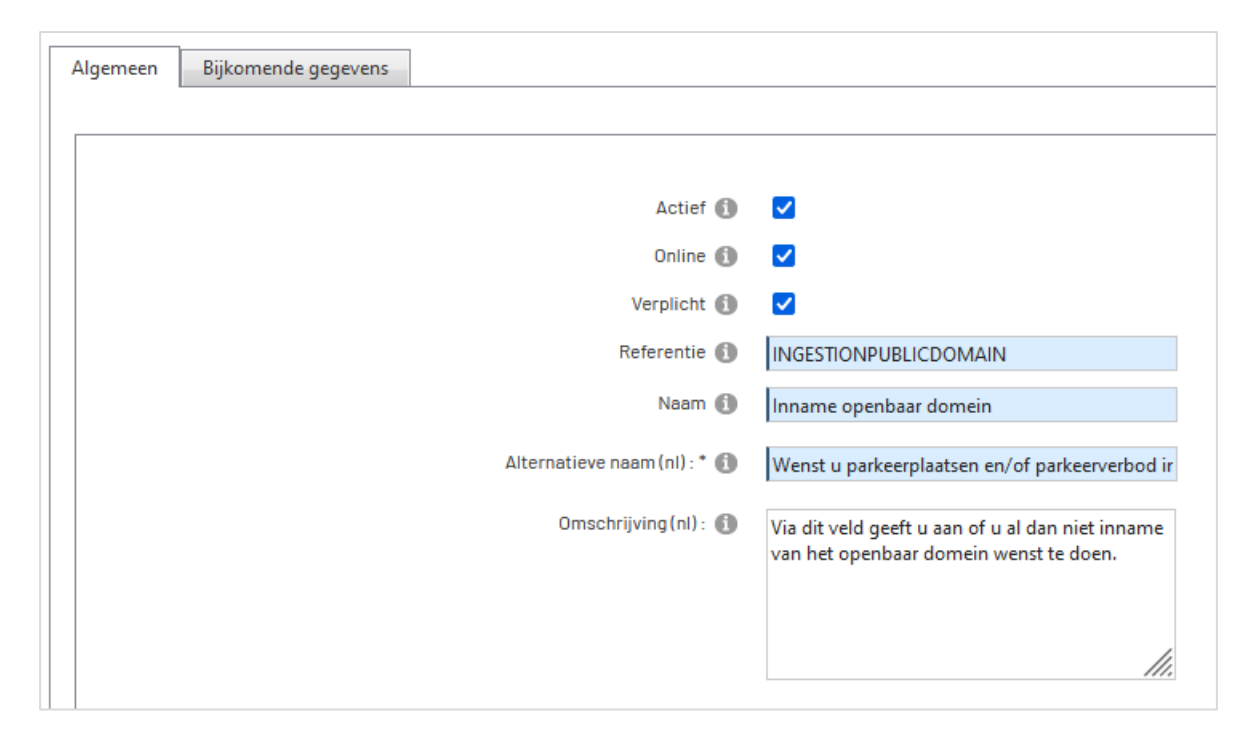

Verder kan u dit veld al dan niet actief of online plaatsen en verplicht maken. Indien dit veld niet toegevoegd is op het type evenement, zal inname openbaar domein niet beschikbaar zijn.

#### PUBLICDOMAINCONTACT

Via dit veld kan u een specifieke contactpersoon instellen die dient doorgegeven te worden naar Spotbooking bij de inname van het openbaar domein.

Ook voor dit veld kan een alternatieve naam en omschrijving worden ingesteld.

Voeg dit veld toe op een tabblad naar keuze. De waarde ingevuld in dit veld wordt overgenomen op het tabblad GEOSPARC en zal ook worden doorgestuurd naar Spotbooking.

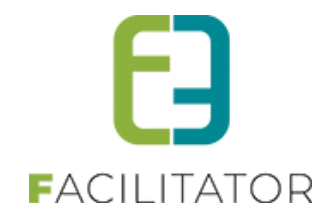

| VERKEER                                                                      |                                                                                                    |
|------------------------------------------------------------------------------|----------------------------------------------------------------------------------------------------|
| Wenst u een deel van het openbaar domein in te 🕦 nemen voor het evenement? * | Ja                                                                                                    |
| Contactpersoon openbaar domein 🕦                                             | Nacional Contraction - 📀                                                                                                    |
|                                                                              | <ol> <li>mait: degracefuildeenageraal.com</li> <li>Disk independent</li> <li>mitmagesporter: thread is a - pitch to table dested.</li> </ol> |

#### PUBLICDOMAINDESCRIPTION

Via dit veld kan u een extra beschrijving meegeven aan uw inname van het openbaar domein.

Ook voor dit veld kan een alternatieve naam en omschrijving worden ingesteld.

Voeg dit veld toe op een tabblad naar keuze. De waarde ingevuld in dit veld wordt overgenomen op het tabblad GEOSPARC en zal ook worden doorgestuurd naar Spotbooking, meer specifiek naar het veld 'Aanvullende omschrijving'.

| VERKEER                                                                      |                                                                                                    |                             |
|------------------------------------------------------------------------------|----------------------------------------------------------------------------------------------------|-----------------------------|
| Wenst u een deel van het openbaar domein in te 🕧 nemen voor het evenement? * | Ja                                                                                                    |                             |
| Omschrijf hier welk deel van het openbaar domein 🚯 je wenst in te nemen.     | Chert Servenees                                                                                                    |                             |
|                                                                              |                                                                                                    |                             |
|                                                                              |                                                                                                    |                             |
|                                                                              | Bestaat je evenement uit verschillende activiteiten, verspreid over verschillende tijdstippen geef dit da<br>Op het tabblad "Inname openbaar domein" duid je alle verschillende zones aan op de kaart. | an hier ook duidelijk weer. |
|                                                                              |                                                                                                    |                             |
|                                                                              |                                                                                                    |                             |
|                                                                              |                                                                                                    |                             |

#### 3.2.5 Locatie

Een inname openbaar domein dient steeds te gebeuren voor een specifieke locatie. Maak hiervoor gebruik van het algemeen extra veld 'LOCATION'. Voeg dit veld toe op een tabblad naar keuze. Zorg er wel voor dat deze staat op een tab voor deze van inname openbaar domein.

Ook voor dit veld kan een alternatieve naam en omschrijving worden ingesteld.

Het is mogelijk om op een evenement één of meerdere locaties te specifiëren. Indien het wenselijk is om met meerdere locaties te werken, laat dit activeren via uw project manager.

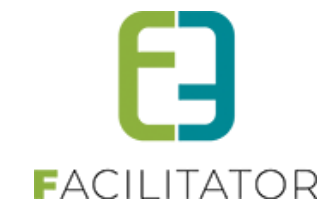

| LOCATIE       |                |
|---------------|----------------|
|               |                |
| Straat* 🚺     | Bruiloftstraat |
| Huisnummer* 🚯 | 127            |
| Bus 🚯         |                |
| Postcode * 🚯  | 9050           |
| Gemeente* 🚯   | Gentbrugge     |
|               |                |
|               | EXTRA LOCATIE  |

Het is mogelijk om dit veld te koppelen met een adrescontroller (Themisweb, CRAB, ...). Neem ook hiervoor contact op met uw project manager.

### 4 Aanvraag evenement – Inname openbaar domein

Eénmaal bovenstaande instellingen in orde zijn, kan er een effectieve aanvraag voor het openbaar domein gebeuren bij de ingave van een evenementaanvraag. Dit kan zowel via de backoffice als de frontoffice.

#### 4.1 Frontoffice – wizard

Start een aanvraag via de front.

Vul een locatie in op het daarvoor voorziene tabblad:

| OCATIE        |                |
|---------------|----------------|
|               |                |
| Straat *      | Bruiloftstraat |
| Huisnummer* ( | 127            |
| Bus (         |                |
| Postcode* (   | 9050           |
| Gemeente* (   | ) Gentbrugge   |
|               |                |
|               | EXTRA LOCATIE  |
|               |                |

Geef daarna aan of een inname openbaar domein wenselijk is. Zorg ervoor dat de locatie gekend is alvorens men inname openbaar domein gaat opgeven.

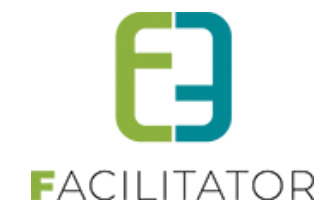

#### Indien ja, zal het tabblad 'Inname openbaar domein' zichtbaar worden.

| VERKEER                                                                               |                                                                                                    | 1. ALGEMEEN               |
|---------------------------------------------------------------------------------------|----------------------------------------------------------------------------------------------------|---------------------------|
|                                                                                       | Het aanvragen van parkeerolaatsen en het afzetten van straten brengt niet automatisch een goedkeuring met zich mee.                                                                                      | 2. AANVRAGER              |
|                                                                                       | Hierover beslist het schepencollege na advies van politie, brandweer en de mobiliteitsambtenaar in functie van de<br>bereikbaarheid en de veiligheid.                                                    | 3. AARD EVENEMENT         |
|                                                                                       | Indien u parkeerplaatsen en/of parkeerverbod wenst in te geven, vul dan hieronder 'Ua' in. Na opslaan van het evenement<br>zal u dit kunnen intekenen op kaart via het tabblad 'Inname openbaar domein'. | 4. VERKEER                |
| Wenst u parkeerplaatsen en/of parkeerverbod in te geven of 🚯 straten af te sluiten? * | Ja 🔻                                                                                                    | 5. INNAME OPENBAAR DOMEIN |

#### In het andere geval niet:

| VERKEER                                                                              |                                                                                                    | 1. ALGEMEEN       |
|--------------------------------------------------------------------------------------|----------------------------------------------------------------------------------------------------|-------------------|
|                                                                                      | Het aanvragen van parkeerplaatsen en het afzetten van straten brengt niet automatisch een goedkeuring met zich mee.                                                                                      | 2. AANVRAGER      |
|                                                                                      | Hierover beslist het schepencollege na advies van politie, brandweer en de mobiliteitsambtenaar in functie van de<br>bereikbaarheid en de veiligheid.                                                    | 3. AARD EVENEMENT |
|                                                                                      | Indien u parkeerplaatsen en/of parkeerverbod wenst in te geven, vul dan hieronder 'Ua' in. Na opslaan van het evenement<br>zal u dit kunnen intekenen op kaart via het tabblad 'Inname openbaar domein'. | 4. VERKEER        |
| Wenst u parkeerplaatsen en/of parkeerverbod in te geven of 🕕 straten af te sluiten?* | Nee                                                                                                    | 5. MATERIAAL      |

Navigeer verder naar het tabblad 'Inname openbaar domein'. Er verschijnt een lege tabel waaraan één of meerdere innames openbaar domein kunnen toegevoegd worden. Zo is het perfect mogelijk om een inname te doen voor meerdere locaties of voor dezelfde locatie maar meerdere tijdstippen.

| INNAME OPENBAAR                         | DOMEIN                      |                                                                |                                     |                    |
|-----------------------------------------|-----------------------------|----------------------------------------------------------------|-------------------------------------|--------------------|
| Klik op 'Toevoegen                      | ' om inname openbaar domeir | n aan te vragen. Het is mogelijk o<br>locaties of tijdstippen. | m inname openbaar domein aan te vra | agen voor meerdere |
| Locatie<br>Geen rijen om weer te geven. | Startdatum                  | Einddatum                                                      | Geosparc feedback                   |                    |
| TOEVOEGEN                               |                             |                                                                |                                     |                    |

Klik op 'Toevoegen' en vul de verschillende waarden in. Indien er maar één locatie werd ingegeven eerder in de aanvraag zal deze standaard worden ingevuld.

|                                | Locatie 🚺    | Bruiloftstraat 127, 9050 Ge 💎 |
|--------------------------------|--------------|-------------------------------|
|                                | Startdatum 🚺 | 05-12-2022 10:00 🔳 🔯          |
|                                | Einddatum 📵  | 05-12-2022 14:00 🔳 🔯          |
| TOEVOEGEN TERUG NAAR OVERZICHT |              |                               |

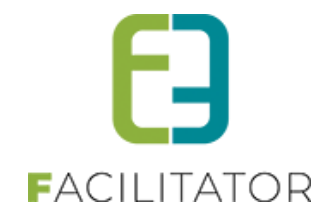

Vul de gewenste gegevens in en klik nogmaals op 'Toevoegen'. De eigenlijke inname van het openbaar domein kan beginnen. Op dit moment wordt een scherm uit Spotbooking geladen waarin de intekening op de kaart kan gebeuren. Bovenaan in het scherm worden eerst nog de gegevens herhaald die eerder in de aanvraag werden ingegeven (klant, locatie, ...). Indien gewerkt wordt met de extra velden PUBLICDOMAINDESCRIPTION en PUBLICDOMAINCONTACT zullen ook deze hier worden weergegeven.

| -UN I                                                                                                    |                                                                                                    | 4. VERKEER                |
|----------------------------------------------------------------------------------------------------|----------------------------------------------------------------------------------------------------|---------------------------|
| Vomaam                                                                                                    |                                                                                                    | 5. INNAME OPENBAAR DOMEIN |
|                                                                                                    | Evi                                                                                                    | 6. MATERIAAL              |
| Familienaam                                                                                                    | Van Hove                                                                                                    |                           |
| Adresgegevens                                                                                                    | Bruiloftstraat 127, 9050 Gentbrugge (België)                                                                                     | 7. MILIEU EN AFVAL        |
| E-mail                                                                                                    |                                                                                                    | 8. COMMUNICATIE           |
| Telefoon                                                                                                    | 0478928453                                                                                                    |                           |
| ENEMENT                                                                                                    |                                                                                                    | 9. VEILIGHEID             |
| Adresgegevens                                                                                                    | Bruiloftstraat 127, 9050 Gentbrugge                                                                                              | 10. SLOT                  |
| Startdatum                                                                                                    | 2022-12-05 10:00                                                                                                    |                           |
| Einddatum                                                                                                    | 2022-12-05 14-00                                                                                                    |                           |
| Omechniking                                                                                                    |                                                                                                    |                           |
| ART                                                                                                    |                                                                                                    |                           |
|                                                                                                    |                                                                                                    |                           |
| Inname intekenen op kaart<br>Voeg zone toe<br>Voor eike aanvraag is men<br>verplicht missens één                                            | eerplaats         + Lengte x Breedte         + Vrij tekenen         + Opladen           net buffer         -         -         - | 6                         |
| Inname intekenen op kaart<br>Voeg zone toe<br>Voor eike aanvraag is men<br>verplicht minstens één<br>inname aan te duiden:<br>Parkeerplaats | eerplaats + Lengte x Breedte + Vrij tekenen + Container + Opladen<br>net buffer                                                  | 6                         |

Scrol naar de kaart om de intekening op de kaart uit te voeren:

|                                      | + Parkeerplaats                                                                                                 | + Lengte x Breedte     | Vrij tekenen | + Container                                                                                                    | + Opladen |
|--------------------------------------|----------------------------------------------------------------------------------------------------|------------------------|--------------|----------------------------------------------------------------------------------------------------|-----------|
| Parkeerplaatsen langs<br>(1)         | + Lijn met buffer                                                                                               |                        |              |                                                                                                    |           |
| Aantal 1                             | + 609K                                                                                                    | A COLORA               |              |                                                                                                    |           |
| O<br>Dwars op rijbaan (2,6m x<br>5m) |                                                                                                    |                        | uiloftstraat | P                                                                                                    |           |
|                                      |                                                                                                    | В                      |              |                                                                                                    |           |
| Langs rijbaan (2,5m x                | -                                                                                                    |                        |              |                                                                                                    | 4         |
| o,om)                                |                                                                                                    |                        |              |                                                                                                    | Charles 1 |
| Draaien                              | The                                                                                                    |                        |              |                                                                                                    | 1 Salar   |
|                                      |                                                                                                    | TATE                   |              |                                                                                                    | 11-21     |
| Ø Terwijderen                        |                                                                                                    | A PARTICIPAL PROVIDENT | 1            |                                                                                                    |           |
|                                      |                                                                                                    | 61453                  | 86           |                                                                                                    |           |
|                                      | the second second second second second second second second second second second second second second second se |                        |              | And Address of the owner of the owner of the owner of the owner of the owner of the owner of the owner of the owner owner o |           |

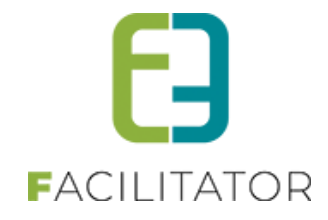

Kijk goed na of nog extra gegevens moeten worden ingegeven en druk daarna op 'Klaar'.

| Hinder en signalisatie                                                                                                    |                                              |  |  |  |  |  |
|----------------------------------------------------------------------------------------------------|----------------------------------------------|--|--|--|--|--|
| <ul> <li>Geen hinder of beperkt tot de parkeerst</li> <li>O Hinder op rijbaan, fietspad of voetpad</li> </ul>                                                                      | trook                                        |  |  |  |  |  |
| Bijlage opladen                                                                                                    | Max. bestandsgrootte : 20MB                  |  |  |  |  |  |
| Parkeerverbodsborden                                                                                                    |                                              |  |  |  |  |  |
| Er is geen parkeerverbod van toepassir<br>fietspad, rijbaan).                                                                                                    | ng (want is een inname van het voetpad,      |  |  |  |  |  |
| Ik beschik over eigen parkeerverbodsborden type E9 + onderbord "uitgezonderd<br>vergunninghouders", en plaats deze ten laatste 2 werkdagen voor aanvang van de<br>werken (gratis). |                                              |  |  |  |  |  |
| ○ Ik wens gebruik te maken van de parkee<br>afsluiten vande straat geplaatst door (beta                                                                                            | erverbodsborden/signalisatie voor<br>llend). |  |  |  |  |  |
| Bijlagen                                                                                                    |                                              |  |  |  |  |  |
| Desgewenst kan u hier bijlagen toevoegen.                                                                                                    |                                              |  |  |  |  |  |
| Bijlage opladen                                                                                                    | Max. bestandsgrootte : 20MB                  |  |  |  |  |  |
| Klaar                                                                                                    |                                              |  |  |  |  |  |

De tabel met innames openbaar domein wordt terug geladen met nu één rij, namelijk de inname die zonet werd toegevoegd.

| Locatie                               | Startdatum          | Einddatum           | Geosparc feedback               |
|---------------------------------------|---------------------|---------------------|---------------------------------|
| 🔗 Bruiloftstraat 127, 9050 Gentbrugge | ma 05/12/2022 10:00 | ma 05/12/2022 14:00 | Nog niet behandeld via Geosparc |
| TOEVOEGEN                             |                     |                     |                                 |

Voeg indien wenselijk nog andere innames toe of ga verder met de aanvraag. Hierbij dient minstens één parameter verschillend te zijn van voorgaande innames, namelijk start, eind en/of locatie.

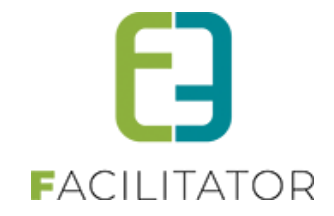

De status van de inname in Geosparc wordt informatief getoond in de tabel. Op moment van aanvraag is deze uiteraard nog niet behandeld. Eénmaal deze behandeld is, zijn er twee verdere statussen mogelijk:

- Goedgekeurd via Geosparc
- Afgekeurd via Geosparc

Opgelet, éénmaal een inname is doorgestuurd naar Spotbooking kan deze niet meer gewijzigd worden. Je kan de aanvraag wel nog raadplegen door op het potloodje te klikken:

| KLANT                                                                                                    |                   |                                              |
|----------------------------------------------------------------------------------------------------|-------------------|----------------------------------------------|
|                                                                                                    | Voornaam          | Evi                                          |
| La Carta de Carta de | Familienaam       | Van Hove                                     |
|                                                                                                    | Adresgegevens     | Bruiloftstraat 127, 9050 Gentbrugge (België) |
|                                                                                                    | E-mail            |                                              |
|                                                                                                    | Telefoon          | 0478928453                                   |
| EVENEMENT                                                                                                    |                   |                                              |
|                                                                                                    | Adresgegevens     | Bruiloftstraat 127, 9050 Gentbrugge          |
|                                                                                                    | Startdatum        | 2022-12-05 10:00                             |
|                                                                                                    | Einddatum         | 2022-12-05 14:00                             |
|                                                                                                    | Omschrijving      |                                              |
| GEOSPARC                                                                                                    |                   |                                              |
|                                                                                                    | Spotbooking ID    | 276                                          |
|                                                                                                    | Geosparc feedback | Goedgekeurd via Geosparc                     |
| TERUG NAAR OVERZICHT                                                                                                    |                   |                                              |

Eventuele wijzigingen dienen echter in Spotbooking (Geosparc) uitgevoerd te worden.

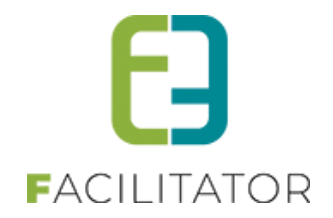

#### 4.2 Frontoffice – opgeslagen dossier

Eénmaal een aanvraag is opgeslagen via de frontoffice kan je deze nog steeds bewerken (zolang niet ingediend) via Evenementen > Mijn evenementen/aanvragen.

Selecteer de gewenste aanvraag en klik op het tabblad 'Inname openbaar domein'

Ook hier wordt de tabel met innames weergegeven en is het mogelijk om een extra inname toe te voegen.

| 05/12/2022 | 10:00 T.E.M. 05/12/2                                    | 2022 14:00 - TEST |             |                            |               |                 |                  |               |                |                         |      |
|------------|---------------------------------------------------------|-------------------|-------------|----------------------------|---------------|-----------------|------------------|---------------|----------------|-------------------------|------|
| Algemee    | n Aanvrager                                             | Aard evenement    | Verkeer     | Inname openbaar domein     | Materiaal     | Milieu en afval | Communicatie     | Veiligheid    | Slot           | Algemene bijlagen       |      |
|            | Klik op 'Toeva                                          | egen' om inname c | openbaar do | nmein aan te vragen, Het i | s mogelijk on | n inname openba | ar domein aan te | vragen voor i | meerder        | e locaties of tijdstipp | pen. |
| Lo         | catie                                                   |                   |             | Startdatum                 |               | Einddatum       | 1                | G             | eosparc fee    | edback                  |      |
| 📀 Bri      | Bruiloftstraat 127, 9050 Gentbrugge ma 05/12/2022 10:00 |                   |             | 0                          | ma 05/12/2    | 2022 14:00      | G                | pedgekeuro    | d via Geosparc |                         |      |
| TOEVO      | EGEN                                                    |                   |             |                            |               |                 |                  |               |                |                         |      |

De verdere werking is volledig gelijklopend met een inname via de wizard.

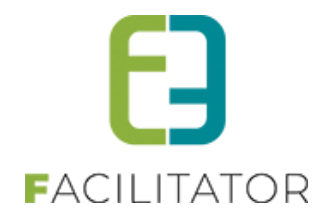

#### 4.3 Backoffice – opgeslagen dossier

Het aanvragen van inname openbaar domein in de backoffice is volledig gelijklopend aan een aanvraag via de frontoffice – opgeslagen dossier.

Er is echter wel een verschil bij het raadplegen van een ingediende aanvraag. In de backoffice verschijnt namelijk een link naar het dossier in Spotbooking. Via deze weg kan er doorgeklikt worden naar het dossier in Spotbooking en kan dit daar verder geraadpleegd of behandeld worden.

| KLANT             |                                              |
|-------------------|----------------------------------------------|
| Voornaam          | Evi                                          |
| Familienaam       | Van Hove                                     |
| Adresgegevens     | Bruiloftstraat 127, 9050 Gentbrugge (België) |
| E-mail            |                                              |
| Telefoon          | 0478928453                                   |
| EVENEMENT         |                                              |
| Adresgegevens     | Bruiloftstraat 127, 9050 Gentbrugge          |
| Startdatum        | 2022-12-05 10:00                             |
| Einddatum         | 2022-12-05 14:00                             |
| Omschrijving      |                                              |
| GEOSPARC LINK     |                                              |
| Spotbooking ID    | 276                                          |
| Geosparc feedback | Goedgekeurd via Geosparc                     |
| Dossier           | Link naar spotbooking                        |

#### 4.4 Terugkoppeling

De terugkoppeling van de status van de inname openbaar domein verloopt volledig automatisch. Op het moment dat de status wijzigt in Spotbooking zal het statusveld automatisch worden aangepast in Facilitator.

Zoals eerder in deze handleiding meegegeven zijn hier twee waarden mogelijk:

- Goedgekeurd via Geosparc
- Afgekeurd via Geosparc

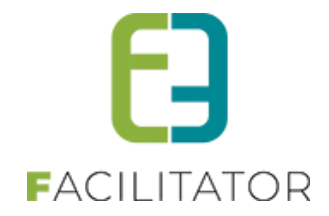

### 5 Nawoord

We blijven investeren in de kwaliteit van onze dienstverlening en communicatie. Hopelijk is deze handleiding nuttig en duidelijk.

Wij plaatsen ook onze beschikbare handleidingen online op onze website.

Indien u nog vragen zou hebben, aarzel niet om ons te contacteren 09/267 64 70(1) of via <u>www.e2e.be/support</u>